## คู่มือการเข้าสู่ระบบและสมัครสมาชิก

## 1. <u>นักศึกษา อาจารย์ และบุคลากรของมหาวิทยาลัยธรรมศาสตร์</u>

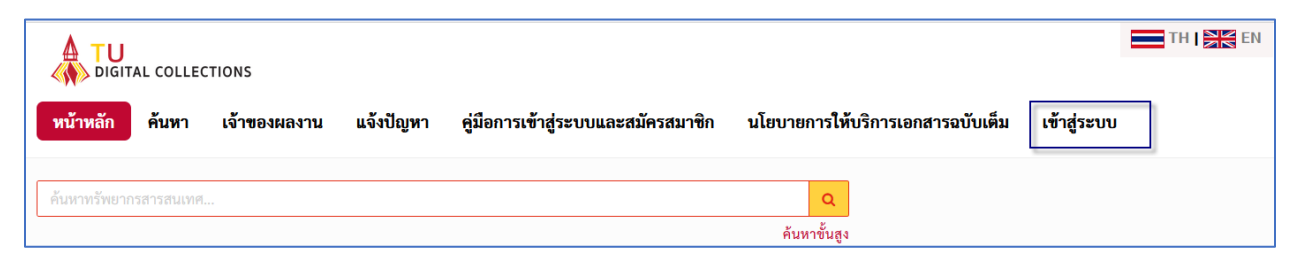

1.2 คลิก เข้าสู่ระบบ ที่แถบเมนูด้านบนเพื่อเข้าสู่หน้า Log in

ผู้ใช้บริการประเภทนักศึกษา อาจารย์ และบุคคลากรของมหาวิทยาลัยธรรมศาสตร์สามารถ Log in เข้าสู่ระบบด้วย Username และ Password เดียวกันกับที่ใช้เข้าระบบ TU Wi-Fi /สำนักงาน ทะเบียนนักศึกษา โดยการคลิกเข้าสู่ระบบและเลือกแท็บ <mark>สำหรับนักศึกษา อาจารย์ และบุคลากร</mark> มธ.

|   | รูปแบบการเข้าสู่ร                     | ŧUU               |
|---|---------------------------------------|-------------------|
| 2 | สำหรับนักศึกษา อาจารย์ และบุคลากร มธ. | สำหรับบุคคลทั่วไป |
|   |                                       |                   |

\*\*หากลืม Password กรุณาติดต่อสำนักงานศูนย์เทคโนโลยีสารสนเทศและการสื่อสาร มหาวิทยาลัยธรรมศาสตร์ (สทส.) ผ่านช่องทาง LINE: @icttuhelpdesk

หมายเหตุ: หากจบการศึกษาแล้วสามารถใช้งานได้โดยสมัครสมาชิกแบบบุคคลทั่วไป

## <u>2. สำหรับบุคคลทั่วไป</u>

คลิกแท็บ <mark>สำหรับบุคคลทั่วไป</mark> จากนั้นคลิกสมัครสมาชิก จะปรากฎแบบฟอร์มการสมัคร สมาชิก กรอกข้อมูลให้ครบถ้วน ถูกต้อง เช่น ชื่อ-สกุล อีเมล (สำหรับเข้าระบบ) และกำหนดรหัสผ่าน (ควรเป็นภาษาอังกฤษหรือตัวเลข และตรวจสอบแป้นภาษาขณะพิมพ์)

| * | ชื่อผู้ใช้ หรือ อีเมล |
|---|-----------------------|
| • | รหัสผ่าน              |
|   | ۹. Login              |

เมื่อกรอกข้อมูลครบถ้วนแล้ว คลิกกล่องสี่เหลี่ยมให้เกิดเครื่องหมายถูกในส่วนการยอมรับ เงื่อนไขการใช้บริการ และกดบันทึก แล้วทำการ log in ใช้งานโดยใช้อีเมลและรหัสผ่านเข้าสู่ระบบใช้ งานได้เลย หากลืมรหัสผ่าน สามารถคลิกทีเมนู <mark>ลืมรหัสผ่าน</mark> แล้วระบบจะส่งข้อมูลอีเมลและรหัสผ่าน กลับไปยังอีเมลที่ได้สมัครไว้

| สำหรับนัก | รับนักศึกษา อาจารย์ และบุคลากร มธ. สำหรับบุคคลทั่วไป |  |  |  |
|-----------|------------------------------------------------------|--|--|--|
| 4         | ชื่อผู้ใช้ หรือ อีเมล                                |  |  |  |
| •         | รหัสผ่าน                                             |  |  |  |
|           | ۹. Login                                             |  |  |  |
|           | สมัครสมาชิก<br>ลืมรหัสผ่าน   แจ้งปัญหา   Staff Login |  |  |  |

หากต้องการแก้ไขรหัสผ่าน สามารถแก้ไขรหัสผ่านเองได้ตรงชื่อสมาชิกแล้วเลือก <mark>แก้ไขข้อมูล</mark> และหากต้องการออกจากระบบเลือกเมนู <mark>ออกจากระบบ</mark>

ถ้าไม่ใช้งานเกิน 15 นาทีระบบจะตัดออกระบบอัตโนมัติ เพื่อรักษาความปลอดภัยในการใช้ คอมพิวเตอร์สาธารณะกรณีไม่ได้คลิกออกจากระบบ

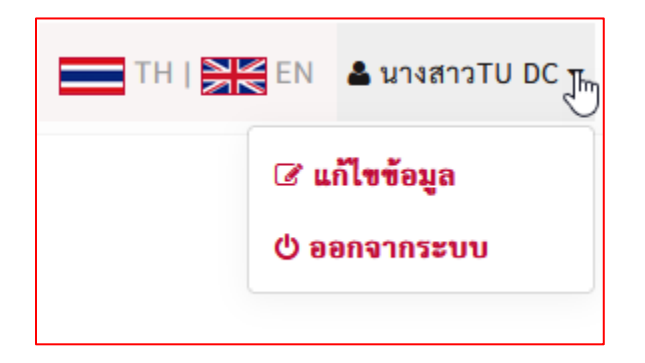

**หมายเหตุ** หากพบปัญหาในการสมัครสมาชิกหรือเข้าสู่ระบบ หรือปัญหาอื่น ๆ สามารถแจ้งปัญหา ได้ที่เมนู **แจ้งปัญหา** ด้านบน กรอกแบบฟอร์มสำหรับแจ้งปัญหาใส่รายละเอียดของปัญหาและอีเมล สำหรับติดต่อกลับ (ถ้าไม่พบการตอบกลับในกล่องจดหมาย (Inbox) โปรดตรวจสอบที่อีเมลขยะ (Junk mail) หรือสแปมเมล (Spam mail) อีกครั้ง

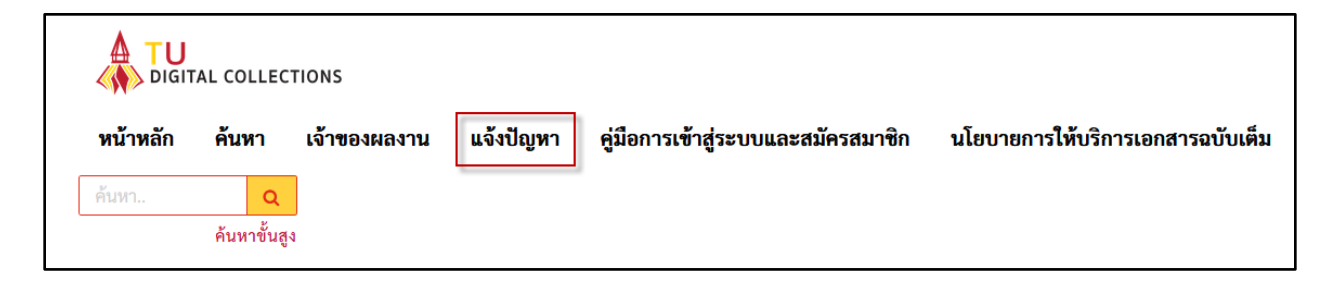